## How to make a text slide for your Animoto video using Adobe Photoshop

 Open a new document > File > New > Name > Text 1 (name additional slides 2, 3, 4, ...) > Preset > Web:

| lew                                             |                     |                 |             |         |           |
|-------------------------------------------------|---------------------|-----------------|-------------|---------|-----------|
|                                                 | <u>N</u> ame:       | Text 1          |             |         | ОК        |
| Preset:                                         | Web                 |                 | •           |         | Reset     |
| S <u>i</u> ze:                                  |                     | 800 x 600       |             | ▼ Sav   | e Preset  |
|                                                 | Width:              | 800             | Pixels      | → Delet | te Preset |
|                                                 | <u>H</u> eight:     | 600             | Pixels      | -       |           |
|                                                 | Resolution:         | 72              | Pixels/Inch | -       |           |
|                                                 | Color <u>M</u> ode: | RGB Color 🔹     | 8 bit       | -       |           |
| Backgroun                                       | d <u>C</u> ontents: | White 👻         |             | • Im:   | ana Sizar |
| Advanced                                        |                     |                 |             |         | 1.37M     |
| Color Profile: Working RGB: sRGB IEC61966-2.1 • |                     |                 |             | •       |           |
| Pi <u>x</u> el A                                | spect Ratio:        | Square Pixels 👻 |             | •       |           |

- 2. Change the background of the new document to black > Ctrl A > Edit > Fill with Black.
- 3. Deselect after the background fills with black > Ctrl D.
- 4. Select the Type Tool > T < choose the Font style, color and size (use 60 pt or more).
- 5. With type tool selected, click the mouse and drag a box that fills the background. You can adjust the size later.
- 6. Text should be in the center of the page and easy to read.
- 7. Save the completed text box as a JPEG and place into your video using "Add pics and vds":

| JPEG Options                                                                             | ×         |
|------------------------------------------------------------------------------------------|-----------|
| Matte: None 👻                                                                            | ОК        |
| Image Options                                                                            | Reset     |
| Quality: 12 Maximum 👻                                                                    | ✓ Preview |
| small file large file                                                                    | 147.5K    |
| Format Options<br>Baseline ("Standard")<br>Baseline Optimized<br>Progressive<br>Scans: 3 |           |